# SCDF Fire Certificate Renewal Application

Version 1

As of 30 May 2024

Prepared by: Fire Certificate Section Fire Safety Management Branch | Fire Safety Department

| <b>g6</b> gobusin<br>sino | ness Dashboard My Submissions Licences V Accr                               | reditations $\checkmark$ Levy $\checkmark$ | Help ∽             |                 | 8     |
|---------------------------|-----------------------------------------------------------------------------|--------------------------------------------|--------------------|-----------------|-------|
|                           | ograh Dogulta for llfire cortificatell                                      |                                            |                    |                 |       |
| S<br>AI<br>—              | BEARCH RESUITS FOR "TIPE CERTIFICATE"                                       | ices (21)                                  |                    |                 |       |
|                           | My Licences Some search results from My Licences failed to load. Please try | again or <u>contact us</u> [?] if th       | ne issue persists. |                 |       |
|                           | LICENCE NAME AND NUMBER                                                     | STATUS                                     | EXPIRY DATE        | ACTION          |       |
|                           | Fire Certificate<br>SUB2024000854                                           | Active                                     | 2 Oct 2024         | Select Action V |       |
|                           | Fire Certificate<br>SUB2024000856                                           | Due for Renewal                            | 15 Sep 2024        | Select Action V | 1 Тор |

### **GoBusiness Portal**

At the search bar, fill in "Fire Certificate"

You will be able to view all the certificates that you have applied.

# **Renew Certificate**

**Fire Certificate** SUB2024000856

View the statu Renewal"

Select Action

| us that shows "Due for      |                     |                                                    |                                                                |                 |                          |       |
|-----------------------------|---------------------|----------------------------------------------------|----------------------------------------------------------------|-----------------|--------------------------|-------|
| button and aliak an "Danaw" | ,                   | My Licences Some search results from My Licences f | ailed to load. Please try again or <u>contact us [7</u> if the | issue persists. |                          |       |
| DULLON AND CIICK ON RENEW   |                     | LICENCE NAME AND NUMBER                            | ACTION                                                         |                 |                          |       |
|                             |                     | Fire Certificate<br>SUB2024000854                  | Active                                                         | 2 Oct 2024      | Select Action $~~\lor~~$ |       |
|                             |                     | Fire Certificate<br>SUB2024000856                  | Due for Renewal                                                | 15 Sep 2024     | Select Action V          |       |
|                             |                     |                                                    |                                                                |                 | View Form                |       |
|                             | Due for Renewal     | 15 Sep 2024                                        | Select Action $\lor$                                           |                 | Amend                    |       |
|                             |                     |                                                    | View Form                                                      |                 | Cancel                   |       |
|                             |                     |                                                    | Amend                                                          |                 |                          | 1 Тор |
|                             |                     |                                                    | Renew                                                          |                 |                          |       |
| View                        | All My Licences Res | sults $ ightarrow$                                 | Cancel                                                         |                 |                          |       |

All Results (33) My Licences (7) My Submissions (5) Available Services (21)

# 1. General Info

If you are the direct applicant, select as "As an applicant"

If you are applying on behalf for the Building Owner / MCST, select as "On behalf of applicant"

Information of Applicant Details is autopopulated from CorpPass.

If your information at Registered Address is not recognized, fill in your address as "Foreign Address".

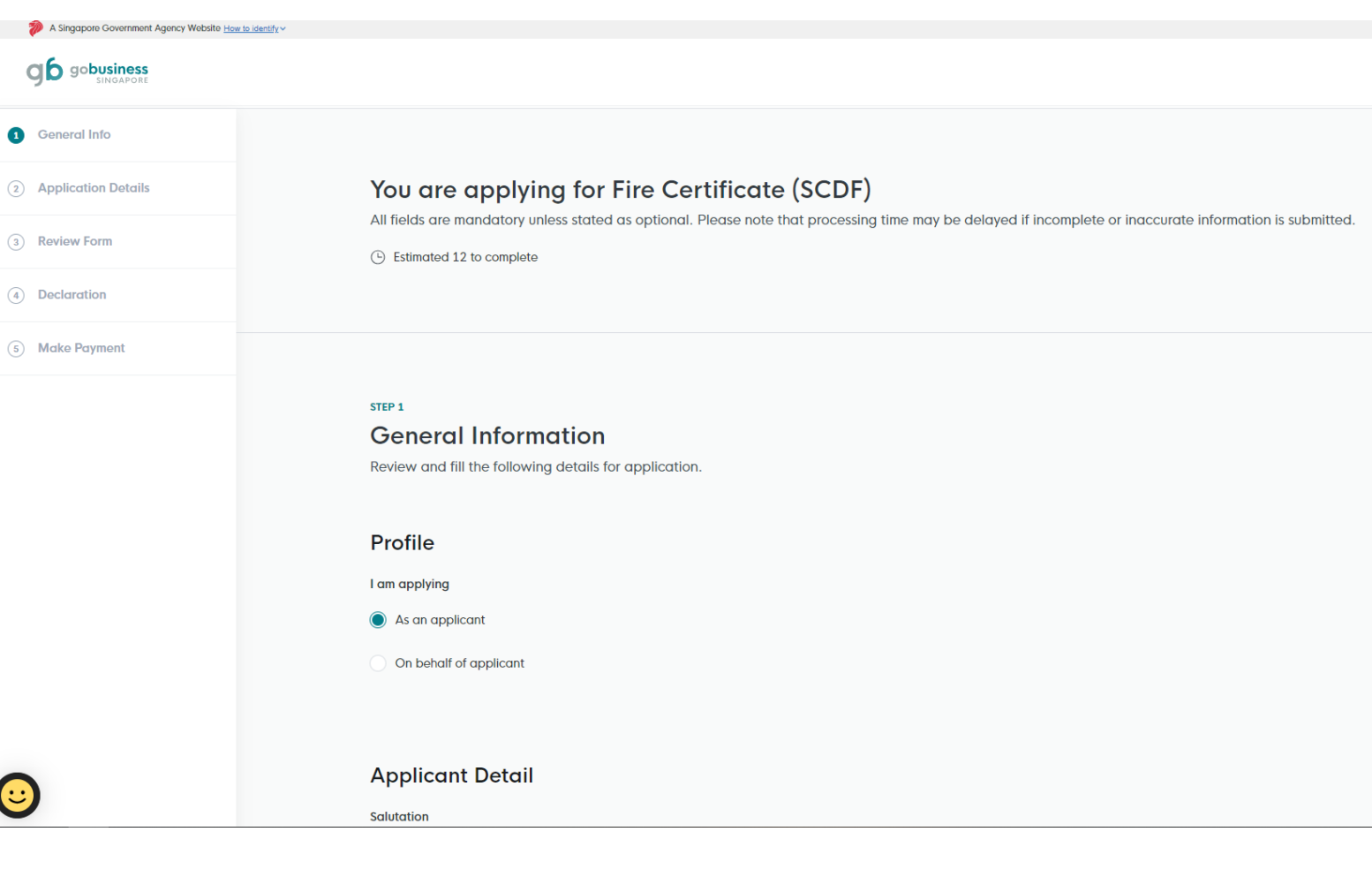

# 2. Application Details

Information that you have filled in previous application will be shown here.

You may update your information in this section.

| A Singapore Government Agency Website How I<br>and applications | lidentify.∽                    |               |
|-----------------------------------------------------------------|--------------------------------|---------------|
| Singapore                                                       |                                | (+) Copy Form |
| 1 General Into                                                  |                                |               |
| 2 Application Details                                           | STEP 2                         |               |
| (3) Review Form                                                 | Fill in the following details. |               |
| (4) Declaration                                                 |                                |               |
| (5) Make Payment                                                |                                |               |
|                                                                 | Licence Detail                 |               |
|                                                                 | FCP Number                     |               |
|                                                                 | FCP/R/0008/24                  |               |
|                                                                 | Licence Number                 |               |
| <b></b>                                                         | SUB2024000856                  |               |

# Details of Building Owner / MSCT

You may update the information such as Company Name and Name.

Note: Name refers to the person (e.g. Tan Si Ling)

### Details of Building Owner / MCST

| MCST 1231                                           |                                                    |               |    |
|-----------------------------------------------------|----------------------------------------------------|---------------|----|
|                                                     |                                                    |               | 9/ |
| Name                                                |                                                    |               |    |
| GRACE LIN                                           |                                                    |               |    |
|                                                     |                                                    |               | ç  |
| Building Address                                    |                                                    |               |    |
| Postal Code                                         |                                                    |               |    |
| 768805                                              | Retrieve Add                                       |               |    |
|                                                     |                                                    |               |    |
| Block /House No                                     | Street Name                                        |               |    |
| Block/House No.                                     | Street Name                                        |               |    |
| Block/House No.                                     | Street Name<br>YISHUN CENTRAL 1                    |               | ~  |
| Block/House No.<br>31 ~<br>Floor/Level @ (Optional) | Street Name<br>YISHUN CENTRAL 1<br>Unit (Optional) | Building Name | ~  |

# Details of Building Owner / MSCT

You may update the information such as Mailing Address, Mobile Number, Telephone Number and Business Email.

Kindly provide alternative email address if there is a change of personnel.

| 768805                                                        | ତ୍ତ୍ୱି Retrieve Add  | ress          |  |
|---------------------------------------------------------------|----------------------|---------------|--|
| Dia da (Lianza Nia                                            | Charles Marine       |               |  |
| BIOCK/HOUSE NO.                                               | Street Name          |               |  |
| 31 ~                                                          | YISHUN CENTRAL 1     |               |  |
|                                                               |                      |               |  |
| Floor/Level 🕜 (Option                                         | nal) Unit (Optional) | Building Name |  |
| Eg: 01, B1, 01M                                               | Eg: #05-01, use 01   | NIL           |  |
|                                                               |                      |               |  |
| Mobile Number                                                 |                      |               |  |
| Mobile Number<br>+65 		 9023                                  | 9503                 |               |  |
| Mobile Number<br>+65 9023<br>Telephone Number                 | 9503                 |               |  |
| Mobile Number<br>+65 V 9023<br>Telephone Number<br>+65 V 3980 | 9503<br>2192         |               |  |

# Details of Fire Safety Manager (FSM)

If you have a new appointed FSM, please update accordingly as information is prepopulated from the previous record.

| Deto                                  | ails of Fire Safety Manager                                                     |  |
|---------------------------------------|---------------------------------------------------------------------------------|--|
| This se                               | ction will be pre-populated.                                                    |  |
| Require                               | Fire Safety Manager?                                                            |  |
| O Yes                                 | 5                                                                               |  |
|                                       |                                                                                 |  |
|                                       |                                                                                 |  |
|                                       |                                                                                 |  |
|                                       |                                                                                 |  |
|                                       |                                                                                 |  |
| Build                                 | ding Information                                                                |  |
| <b>Build</b><br>This se               | ding Information                                                                |  |
| <b>Build</b>                          | ding Information<br>action will be pre-populated.                               |  |
| Build<br>This se<br>Building<br>Resid | ding Information<br>action will be pre-populated.<br>g Type<br>Hential Building |  |
| Build<br>This se<br>Building<br>Resic | ding Information action will be pre-populated. g Type dential Building          |  |

# **Building Information**

Update the last date of Fire Drill conducted.

| This section will be pre-populated.                                                                                                 |              |
|----------------------------------------------------------------------------------------------------|--------------|
| Building Type                                                                                                    |              |
| Residential Building                                                                                                    | $\checkmark$ |
| Date of Last Fire Drill Conducted (Optional)                                                                                        |              |
| Required for all buildings except residential building (exclude integrated developments)                                            |              |
| DD/MM/YYYY                                                                                                    | Ë            |
|                                                                                                    |              |
|                                                                                                    |              |
|                                                                                                    |              |
|                                                                                                    |              |
|                                                                                                    |              |
| Details of Maintenance of Fire Safety Works                                                                                         |              |
| Details of Maintenance of Fire Safety Works                                                                                         |              |
| <b>Details of Maintenance of Fire Safety Works</b><br>To select in accordance to the Fire Certificate Application Form              |              |
| Details of Maintenance of Fire Safety Works<br>To select in accordance to the Fire Certificate Application Form<br>Maintenance Type |              |

# Details of Maintenance of Fire Safety Works

You are required to submit the date of the last testing or inspection following FC Form Application Page 1.

For each item in the Actions Column, select the notepad to make the amendments on the last testing or inspection date.

|                                    | cate Application Form              |        |         |  |
|------------------------------------|------------------------------------|--------|---------|--|
| Maintenance Type                   |                                    |        |         |  |
| Select                             |                                    | $\sim$ |         |  |
| Date of Last Testing or Inspection |                                    |        |         |  |
| DD/MM/YYYY                         |                                    | ä      |         |  |
|                                    |                                    |        |         |  |
|                                    |                                    |        |         |  |
| + Add                              |                                    |        |         |  |
| + Add                              |                                    |        |         |  |
| Add  Maintenance Type              | Date of Last Testing or Inspection |        | Actions |  |

Ш

 Maintenance Type
 Date of Last Testing or Inspection

 Automatic Fire Alarm System
 06/02/2024

## Payment Mode

Online Payment → Credit / Debit Card

Offline Payment  $\rightarrow$  GIRO

For GIRO user: You are required to click on the link in GoBusiness to open a separate tab. Proceed for payment after submission.

### **Payment Mode**

### Payment Mode

Please select "Offline Payment" for Giro payment, Government agencies who is intending to use JAV or payment more than \$5,000 and "Online Payment" for Debit/Credit Card payment.

Online Payment

Offline Payment

Please submit application before making payment here.

Things to note for GIRO payment process: SCDF GIRO payment is not recurring auto-deduction. Fee deduction will only be processed after payment initiated via SCDF e-Services. Processing time for GIRO payment is two weeks. Soft copy of payment invoice will be emailed to the email address linked to the GIRO account upon successful collection.

**Upload Documents** 

# **Upload Documents**

Applicant to attach the Fire Certificate Application Form.

Note: File name should not have special characters and space.

Once completed, select "Review Form"

### Upload Documents

| FC Application Form<br>Only 1 file at 7 MB or less.                                                           |                                                              | Ī   |
|----------------------------------------------------------------------------------------------------|--------------------------------------------------------------|-----|
| Fire_Certificate_Form.pdf (8.7 KB)  Outploaded                                                                |                                                              |     |
|                                                                                                    |                                                              |     |
| Other Supporting Document 1 (Optional)<br>Only 1 file at 7 MB or less.                                        |                                                              | Cî. |
| File name must have no more than 130 characters and no spaces. Only letters (a-z),                            | numbers (0-9), underscores (_), and hyphens (-) are allowed. |     |
|                                                                                                    |                                                              |     |
| Other Supporting Document 2 (Optional)                                                                        |                                                              | G   |
| Only 1 file at / MB or less.                                                                                  |                                                              |     |
| Drop a tile here or click to upload                                                                           |                                                              |     |
|                                                                                                    |                                                              |     |
|                                                                                                    |                                                              |     |
| Other Supporting Document 3 (Optional)<br>Only 1 file at 7 MB or less.                                        |                                                              | Ċ   |
| Other Supporting Document 3 (Optional)<br>Only 1 file at 7 MB or less.<br>Drop a file here or click to upload |                                                              | Ċ   |
| Other Supporting Document 3 (Optional)<br>Only 1 file at 7 MB or less.<br>Drop a file here or click to upload |                                                              | (.  |
| Other Supporting Document 3 (Optional)<br>Only 1 file at 7 MB or less.<br>Drop a file here or click to upload |                                                              | 6   |

# **Review Form**

Check all the information that you have filled in is accurate.

| A Singapore Government Agency Website How to | dentify~                                                                                                    |
|----------------------------------------------|----------------------------------------------------------------------------------------------------|
|                                              |                                                                                                    |
| (1) General Info                             |                                                                                                    |
| (2) Application Details                      | step 3<br>Review Form                                                                                                    |
| 3 Review Form                                | Please review the following details carefully. You will not be able to edit these details when you proceed to the next step. |
| (4) Declaration                              |                                                                                                    |
| (5) Make Payment                             | General Information                                                                                                    |
|                                              | Profile                                                                                                    |
|                                              | I am applying<br>As an applicant                                                                                             |
|                                              | Applicant Detail                                                                                                    |
|                                              | Solutation Mdm                                                                                                    |
|                                              | Name<br>Tim Tom                                                                                                    |
|                                              | ID Type & ID Number<br>NRIC: ****0580Z                                                                                       |
| 0                                            | Email<br>timtom@abc.com                                                                                                    |
|                                              |                                                                                                    |

## **Review Form**

Click on Declaration Button to proceed.

### Upload Documents

FC Application Form Only 1 file at 7 MB or less.

Fire\_Certificate\_Form.pdf (8.7 KB)

Other Supporting Document 1 (Optional) Only 1 file at 7 MB or less.

Other Supporting Document 2 (Optional) Only 1 file at 7 MB or less.

Other Supporting Document 3 (Optional) Only 1 file at 7 MB or less.

← Back to Edit Dec

Declaration ightarrow

# Declaration

Check on the box and click on Make Payment.

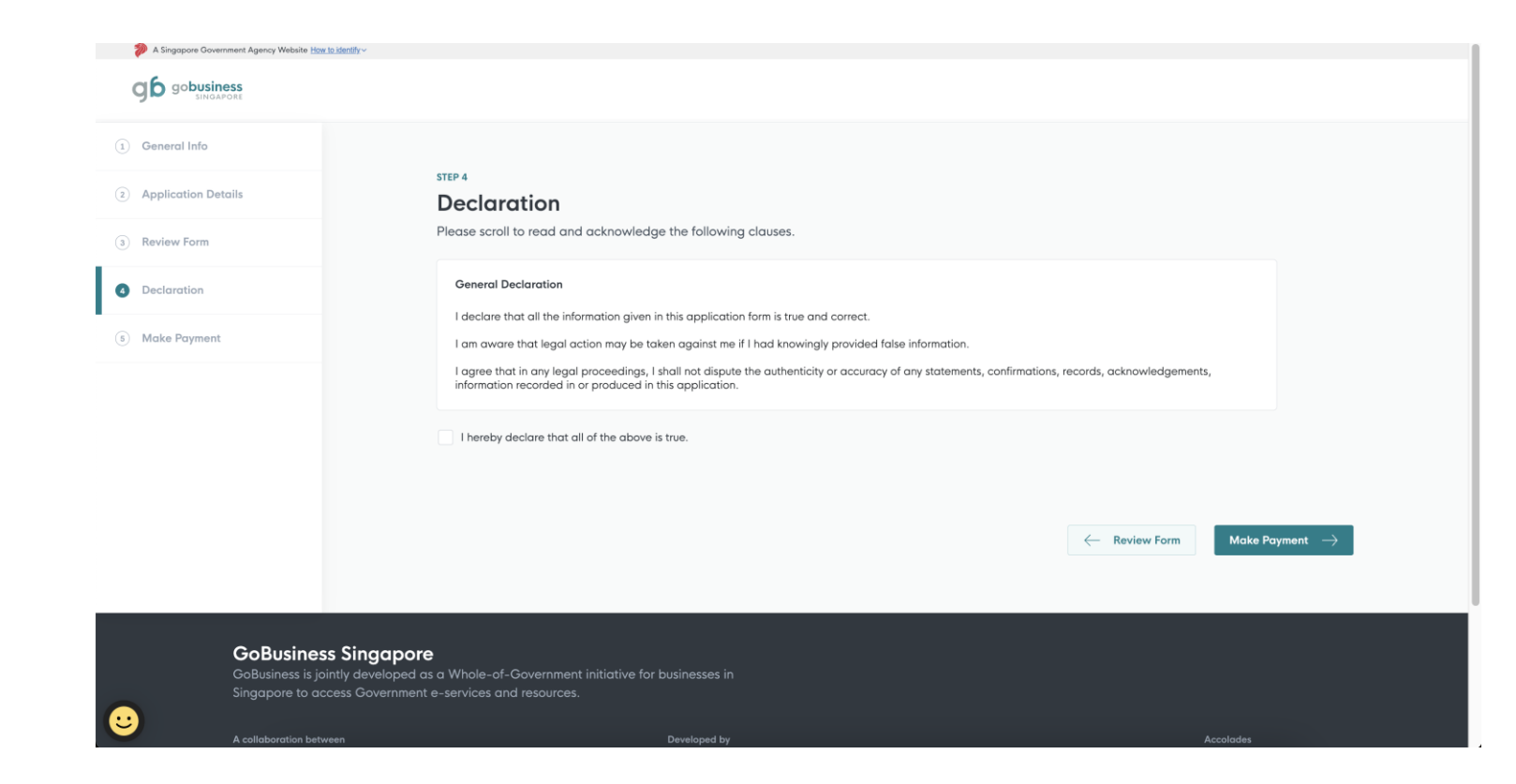

# Payment

Applicant who selected **Online Payment** at Application Details, fees will be reflected for payment.

Online Payment refers to Debit/Credit Card

| 涉 A Sing | gapore Government Agency Website <u>How to identify</u> ~ |  |
|----------|-----------------------------------------------------------|--|
| gб       | go <b>business</b><br>SINGAPORE                           |  |
|          |                                                           |  |
|          |                                                           |  |
|          | Payment                                                   |  |
|          | Please review your fees and make payment.                 |  |
|          |                                                           |  |
|          |                                                           |  |

| DESCRIPTION      | AMOUNT   |
|------------------|----------|
| Fire Certificate |          |
| Application Fee  | \$264.00 |
| Subtotal         | \$264.00 |
| Total            | \$264.00 |
|                  |          |

# Payment Method

For applicant who is using Credit/Debit Card, fill in your details.

Once completed, click on Make Payment.

| Use A Different Card |                      |                      |                      |                      |
|----------------------|----------------------|----------------------|----------------------|----------------------|
|                      |                      |                      |                      |                      |
| MM/YY CVC            |                      |                      |                      |                      |
| card                 |                      |                      |                      |                      |
|                      |                      |                      |                      |                      |
| t                    | Use A Different Card | Use A Different Card | Use A Different Card | Use A Different Card |

Once completed, a Tax Invoice will be generated.

Your application status will update to "Submitted".

Note that your application will take approximately 21 Business Days to process, review (Depending if there are any deviation items) and approve the certificate.

### Tax Invoice TN

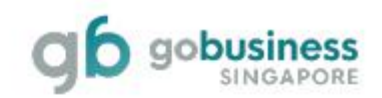

28 May 2024, 09:41am

| Applicant:                                                                                     |                                     |          |
|------------------------------------------------------------------------------------------------|-------------------------------------|----------|
|                                                                                                | Payment Mode:<br>Credit Card - Visa |          |
| Fire Certificate                                                                               |                                     |          |
| Singapore Civil Defence Force (SCDF)<br>21, Ubi Ave 4, Civil Defence Complex, SINGAPORE 408827 | GST Registration No.:               |          |
| Application ID:<br>C24                                                                         | Payment Transaction ID:             |          |
| DESCRIPTION                                                                                    |                                     | FEES     |
| Application Fee                                                                                |                                     | \$231.00 |
|                                                                                                | Subtotal (SGD)                      | \$231.00 |
|                                                                                                | Total Paid (SGD)                    | \$231.00 |

# Payment

Applicant who selected **Offline Payment** at Application Details, fees will be reflected for payment.

Offline Payment refers to GIRO account with SCDF.

Applicant must select the "Submit" button to complete the transaction in GoBusiness.

### Payment

**(** 

Please review your fees and make payment.

| DESCRIPTION      |          | AMOUN   |
|------------------|----------|---------|
| Fire Certificate |          |         |
| Application Fee  |          | \$264.0 |
|                  |          |         |
|                  | Subtotal | \$264.  |
|                  | Total    | \$264.  |

### **Payment method**

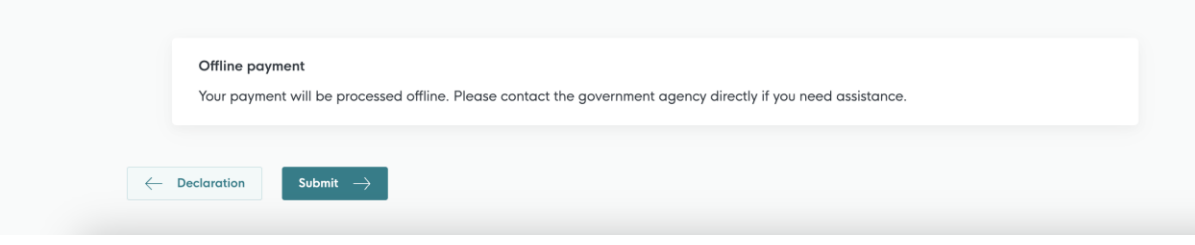

# Submitted application

After which, proceed to SCDF e-Services to make your payment at https://eservices.scdf.gov.sg/fisops/paym ent

Your application status will update to "Submitted".

If you did not make your payment within the **<u>14-day grace period</u>**, your application will be "Rejected".

### We have received your application A confirmation email has been sent to you. **Application Status** APPLICATION APPLICATION ID EST. PROCESSING TIME STATUS Fire Certificate FC244676268 21 business days Submit Next Steps Your application is being processed. We will send you an email when your application status changes. You can also log in below to check its status on your dashboard. For application enquiries, you may contact GoBusiness Helpdesk at 63363373 or email AskGoBiz@crimsonlogic.com.sg Return to Dashboard ightarrow $\odot$

# SCDF Payment Services For GIRO

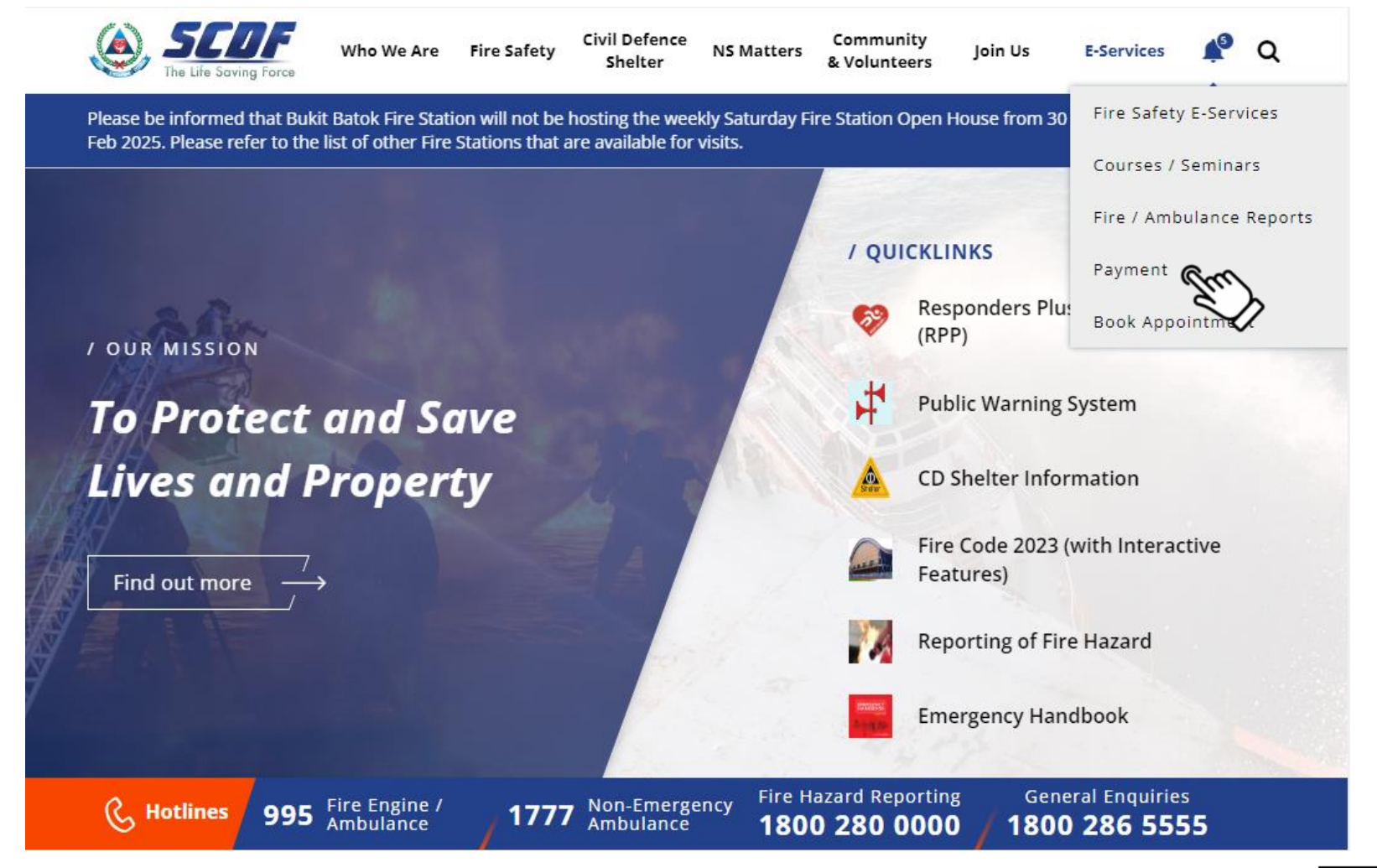

Applicant to visit <u>https://www.scdf.gov.sg</u> or <u>https://bit.ly/3tjhj2l</u>

(click on the link or scan the QR code)

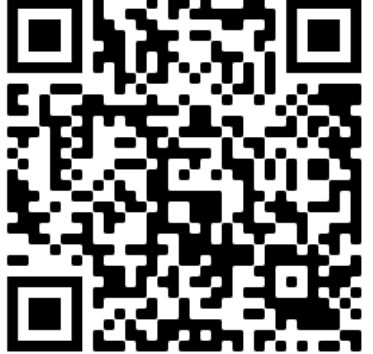

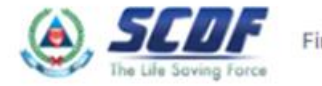

### Internet Payment Services

① Note:

· The following payment modes are available:

1. Credit Card (Master/Visa)

2. eNETS Debit (Currently unavailable)

3. GIRO

- · For any enquiries regarding payment matters, please contact SCDF Customer Service at SCDF\_CSC@scdf.gov.sg
- · Please DO NOT OPEN multiple browser tabs/pages simultaneously while accessing/making payment.
- · For applications of interbank GIRO accounts, please follow the instructions below

Download and fill in this GIRO application form 2 and post to:

Ministry of Home Affairs Headquarters

Finance Shared Services Centre

New Phoenix Park, 28 Irrawaddy Rd

Singapore 329560

· Note: New GIRO applications will take 21 working days to process. The outcome of the GIRO application status will be mailed to the applicant.

### Select option 2 "Licence Fee"

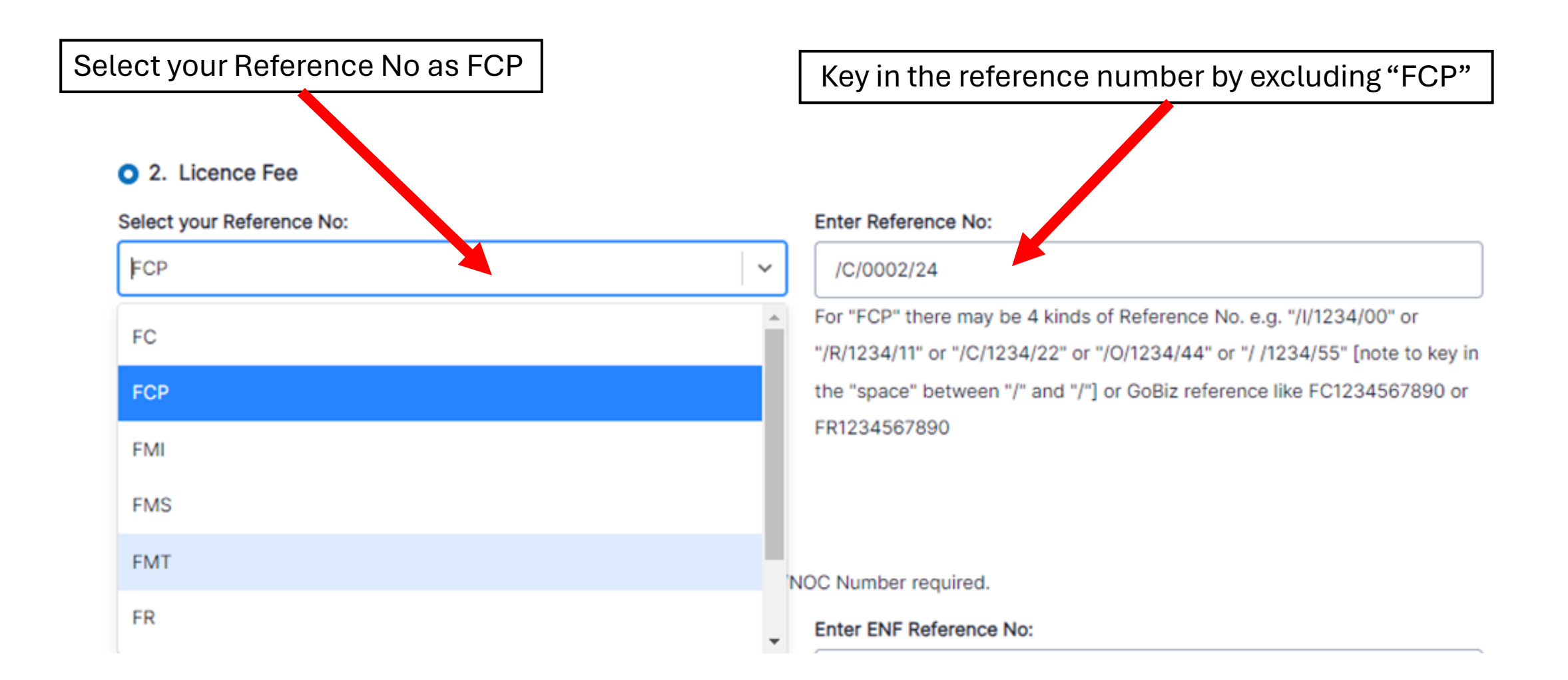

# Check and review the fees payable for your Fire Certificate and click "Continue"

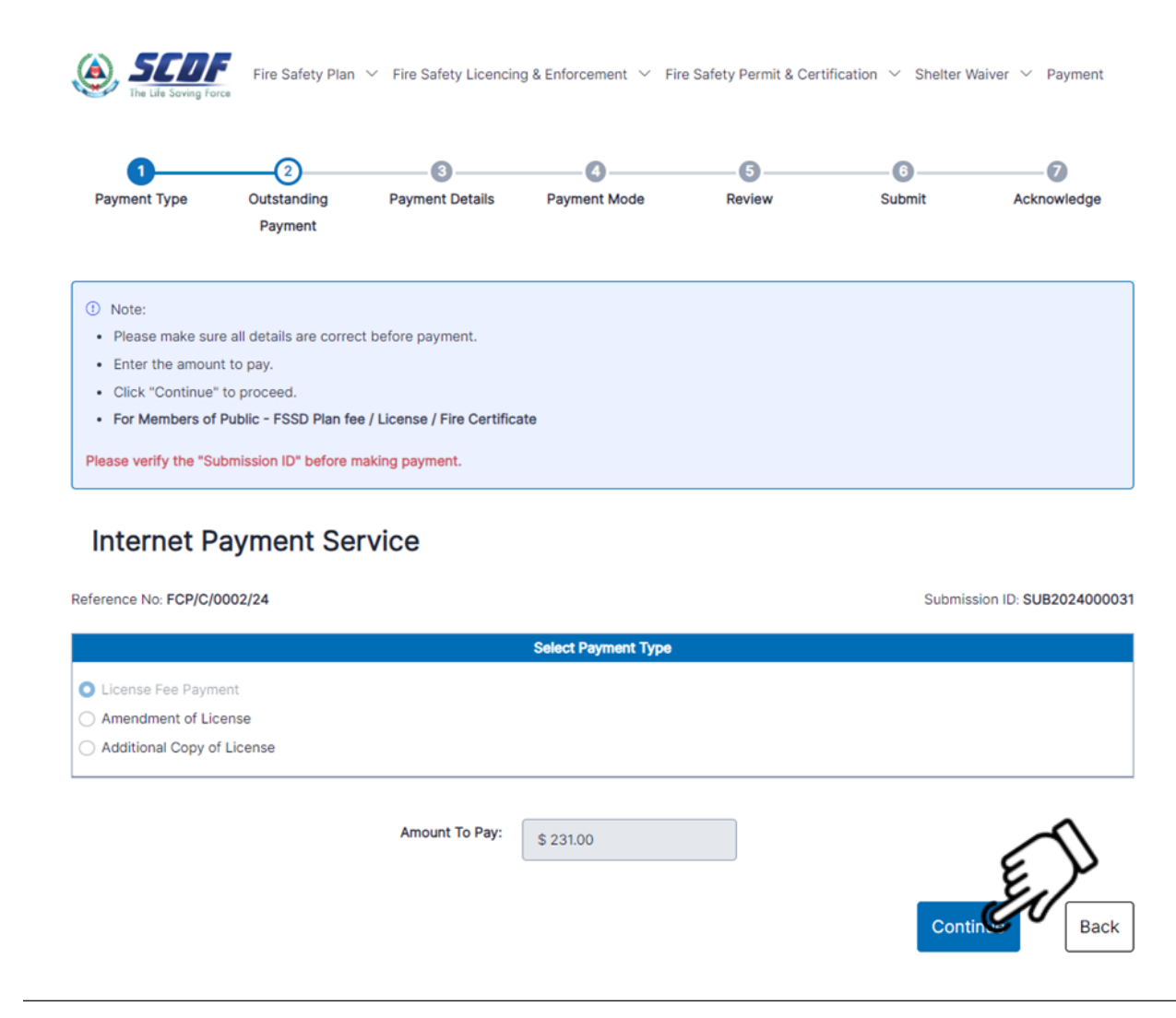

### (i) Fire Safety Plan V Fire Safety Licencing & Enforcement V Fire Safety Permit & Certification V Shelter Waiver V Payment

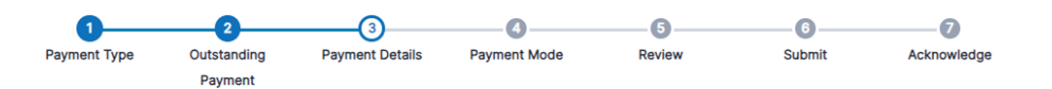

| ① Note:                                                                                                    |
|----------------------------------------------------------------------------------------------------|
| Fields marked with * are mandatory field(s).                                                                                                    |
| 1. Please take note and ensure compliance with the instructions below. Any failure to follow these instructions may result in delay in processing of your |
| application.                                                                                                    |
| a. Ensure all fields are completed.                                                                                                    |
| b. If you have received any acknowledgement letter / charge report / other letters, please indicate the reference number under Reference No., and any     |
| additional details in the Description of Payment field.                                                                                                   |
| c. After payment has been made, please email FSSC_Billing_Collections@mha.gov.sg a copy of the receipt as well as any supporting documents                |
| available (for example, scanned copies of any letters received) in order for us to facilitate the payment process.                                        |
| d. Please note payment via bank transfer is available for payments above or equal to \$5,000.                                                             |
| 2. Read the payment instructions in red.                                                                                                    |
| 3. Click "Next" to proceed.                                                                                                    |
|                                                                                                    |

### Internet Payment Service

| Name •:                        | Contact Number *:                  |
|--------------------------------|------------------------------------|
| Enter your name                | Enter your contact number          |
| Email Address *:               |                                    |
| Enter your email address       |                                    |
| Street Name *:                 | Block / Building No *:             |
| Enter your street name         | Enter your block / building number |
| Floor No:                      | Unit No:                           |
| Enter your floor number        | Enter your unit number             |
| Postal Code *:                 | Reference No *:                    |
| Enter your postal code         | FCP/C/0002/24                      |
| Payment Description *:         |                                    |
| Enter your payment description |                                    |
|                                |                                    |
|                                |                                    |
|                                |                                    |
| Amount Payable •:              |                                    |
| \$231.00                       |                                    |

# Fill in all the necessary information and click "Next".

Next

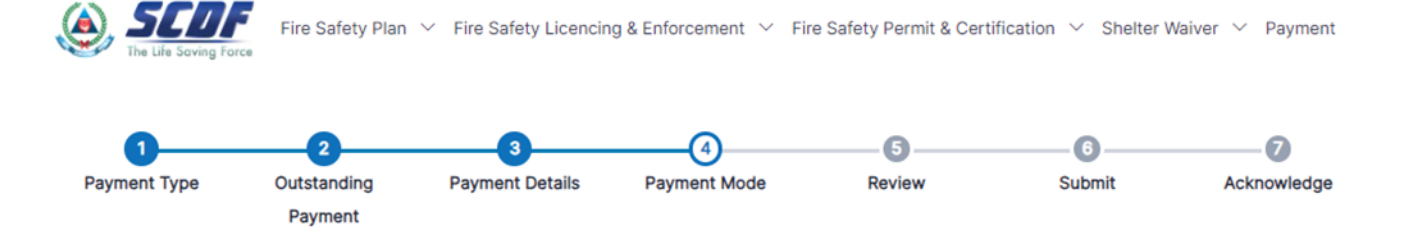

### I Note:

- 1. To pay by eNETS Debit or Credit Card
  - · Select "Payment Mode" as Epayments (eNETS Debit / Credit Card).
  - From 11th July 2021, eNETS Debit will no longer be available for customers using Citibank. Customers are advised to check with Citibank for further information.
- 2. To pay by GIRO
  - Select "Payment Mode" as GIRO.
- GIRO payment is available if you have an existing GIRO account with SCDF.
  - a. Please note that once the GIRO reference number is successfully verified, you are not allowed to change the selected payment mode.
  - b. Please note that it will take 14 working days to process GIRO payments.

### Internet Payment Service

#### Payment Fees:

\$231.00

#### Payment Mode:

GIRO

#### E-Payment Reference Number:

Enter your Reference Number

Verify ePayment GIRO Reference Number

# GIRO Payment Option:

Fill in your GIRO Reference Number and click "Verify ePayment GIRO Reference Number"

### If your GIRO Reference Number

## Is correct $(\mathbf{v})$ , it will be Successfully Verified. Click "Next".

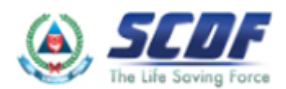

STUF Fire Safety Plan 🗸 Fire Safety Licencing & Enforcement 🗸 Fire Safety Permit & Certification 🗸 Shelter Waiver 🗸 Payment

### Internet Payment Services

GIRO Reference Number has been Successfully Verified

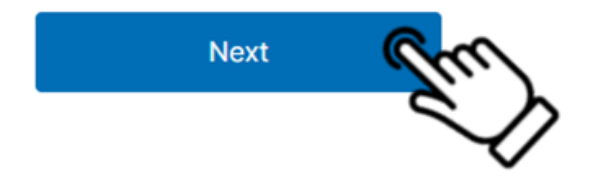

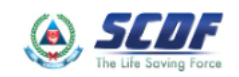

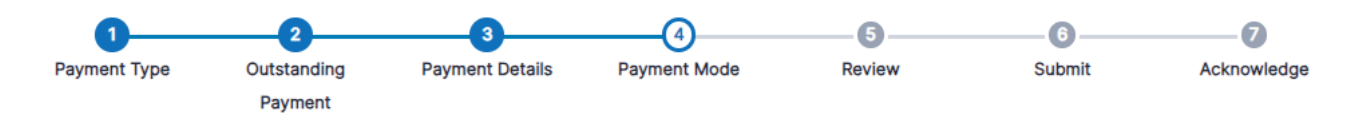

### I Note:

- 1. To pay by eNETS Debit or Credit Card
  - Select "Payment Mode" as Epayments (eNETS Debit / Credit Card).
  - From 11th July 2021, eNETS Debit will no longer be available for customers using Citibank. Customers are advised to check with Citibank for further information.

### 2. To pay by GIRO

- Select "Payment Mode" as GIRO.
- GIRO payment is available if you have an existing GIRO account with SCDF.
  - a. Please note that once the GIRO reference number is successfully verified, you are not allowed to change the selected payment mode.
  - b. Please note that it will take 14 working days to process GIRO payments.

### Internet Payment Service

| Payment Fees:      |              |
|--------------------|--------------|
| \$57.00            |              |
| Customer Giro No.: | Bank/Branch: |
| Payment Mode:      |              |
| GIRO               |              |

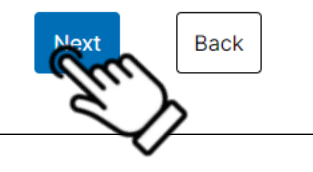

# Verify the information and click "Next"

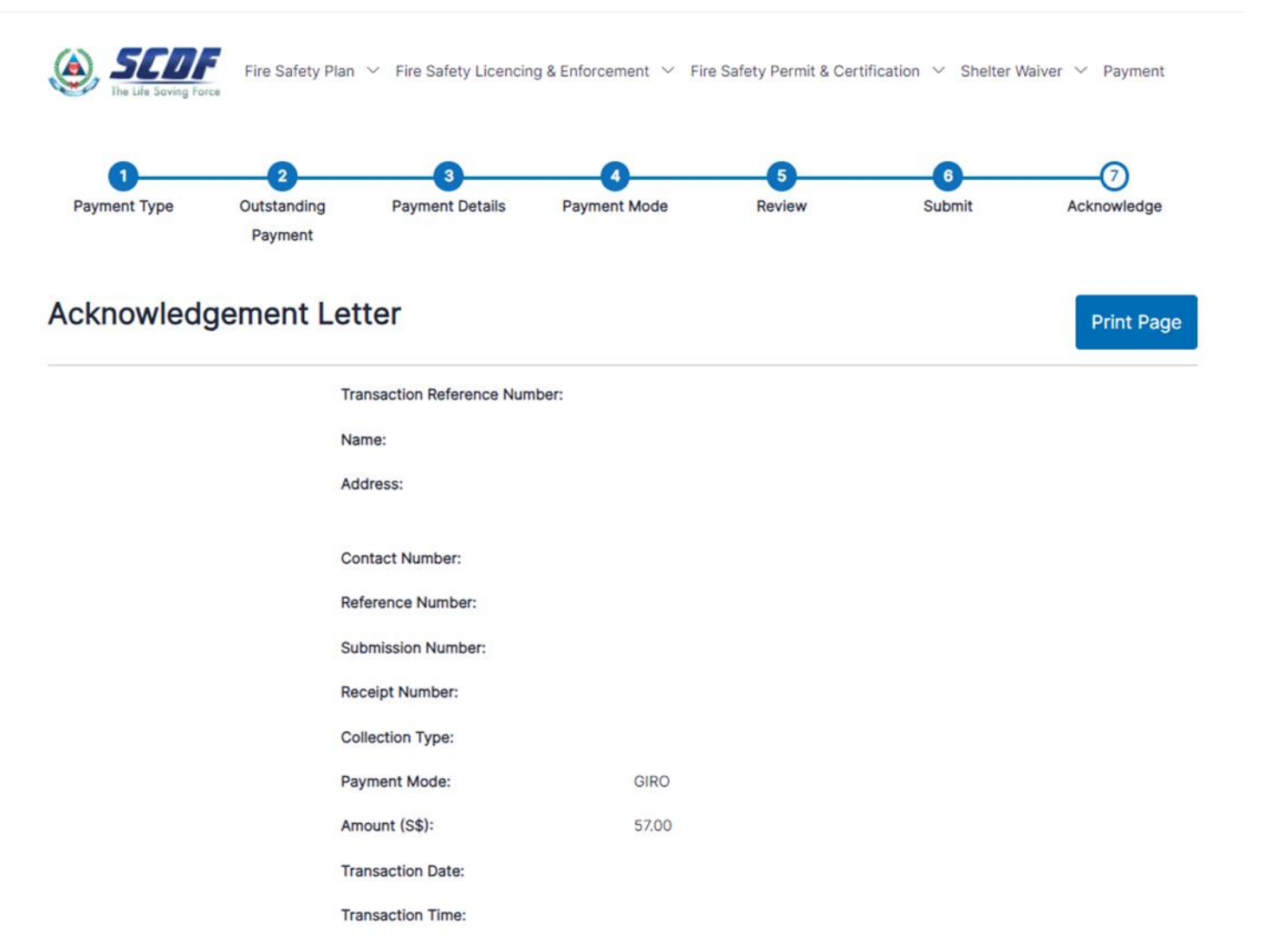

# Once completed, Acknowledgement letter will be generated.

# Frequently Asked Question

Why am I not able login to GoBusiness using my Singpass?

• Please ensure that the CorpPass administrator has selected "Ministry of Trade and Industry (MTI)" and "GoBusiness" as shown below in the CorpPass website (www.corppass.gov.sg).

| Customised                                       | d e-Service Acc        | ess |      |   |            |   |                                 |         |   |                              |            |
|--------------------------------------------------|------------------------|-----|------|---|------------|---|---------------------------------|---------|---|------------------------------|------------|
|                                                  |                        |     |      |   |            |   | <b>T</b> <u>Filter</u>          | Search  |   | Q                            | <b>~</b> - |
| Govt.<br>Agency 🛊                                | Assigned<br>e-Services | ¢   | Role | ¢ | Parameters | ÷ | Authorisation<br>Effective Date | la<br>M | ¢ | Authorisation<br>Expiry Date | ¢          |
| MINISTRY<br>OF TRADE<br>AND<br>INDUSTRY<br>(MTI) | GoBusiness             |     | •    |   | •          |   |                                 |         |   |                              |            |

# What does the status mean in GoBusiness?

| Fire Certificate<br>Licences (New) • SCDF | Processing     | Application: FC244039795                           | Updated on<br>25 May 2024, 12:14pm | Select Action V            |
|-------------------------------------------|----------------|----------------------------------------------------|------------------------------------|----------------------------|
| Fire Certificate<br>Licences (New) • SCDF | Submitted      | Application: FC244676268                           | Updated on<br>24 May 2024, 09:24pm | Select Action V            |
| Fire Certificate<br>Licences (New) • SCDF | Approved       | Application: FC244039796<br>Licence: SUB2024000031 | Updated on<br>22 May 2024, 12:13am | Select Action V            |
| Fire Certificate<br>Licences (New) + SCDF | Draft          | Application: FC244673604                           | Updated on<br>6 May 2024, 03:42pm  | Select Action V            |
| Fire Certificate<br>Licences (New) + SCDF | Rejected       | Application: FC234030175                           | Updated on<br>18 Apr 2024, 12:15am | Select Action V            |
| Fire Certificate<br>Licences (New) + SCDF | Submitted      | Application: FC244041138                           | Updated on<br>25 Jan 2024, 03:20pm | Select Action V            |
| Fire Certificate<br>Licences (New) + SCDF | Outdated Draft | Application: FC244041118                           | Updated on<br>25 Jan 2024, 01:34pm | Select Action $\checkmark$ |

• Draft  $\rightarrow$  You have not submitted the application and awaiting for you to submit.

• Submitted → You have submitted the application but with "Offline Payment" or awaiting for GIRO deduction to take place.

• Processing  $\rightarrow$  Your case has reached SCDF for reviewing and approval.

• Rejected → Please check with SCDF as it may be due to Rejected Application or Rejected with no payment

• Approved  $\rightarrow$  Your application has approved by SCDF.

 Outdated Draft → Your draft application has passed beyond the grace period. To apply, please resubmit a fresh application.

# Why my file not accepted?

Please check your file name should not contain any spacing. Examples:

- **X** Fire Certificate Renewal 2022
- X FC Renewal
- Fire\_Certificate\_Renewal\_22
- FC\_Form

### **Upload Documents**

 FC Application Form

 Only 1 file at 7 MB or less.

 Image: The name must have no more than 130 characters and no spaces. Only letters (a-z), numbers (0-9), underscores (\_), and hyphens (-) are allowed.

# Difficulties in GoBusiness

If you have any difficulty accessing, please contact GoBusiness helpdesk at 6336 3373 or AskGoBiz@crimsonlogic.com.sg

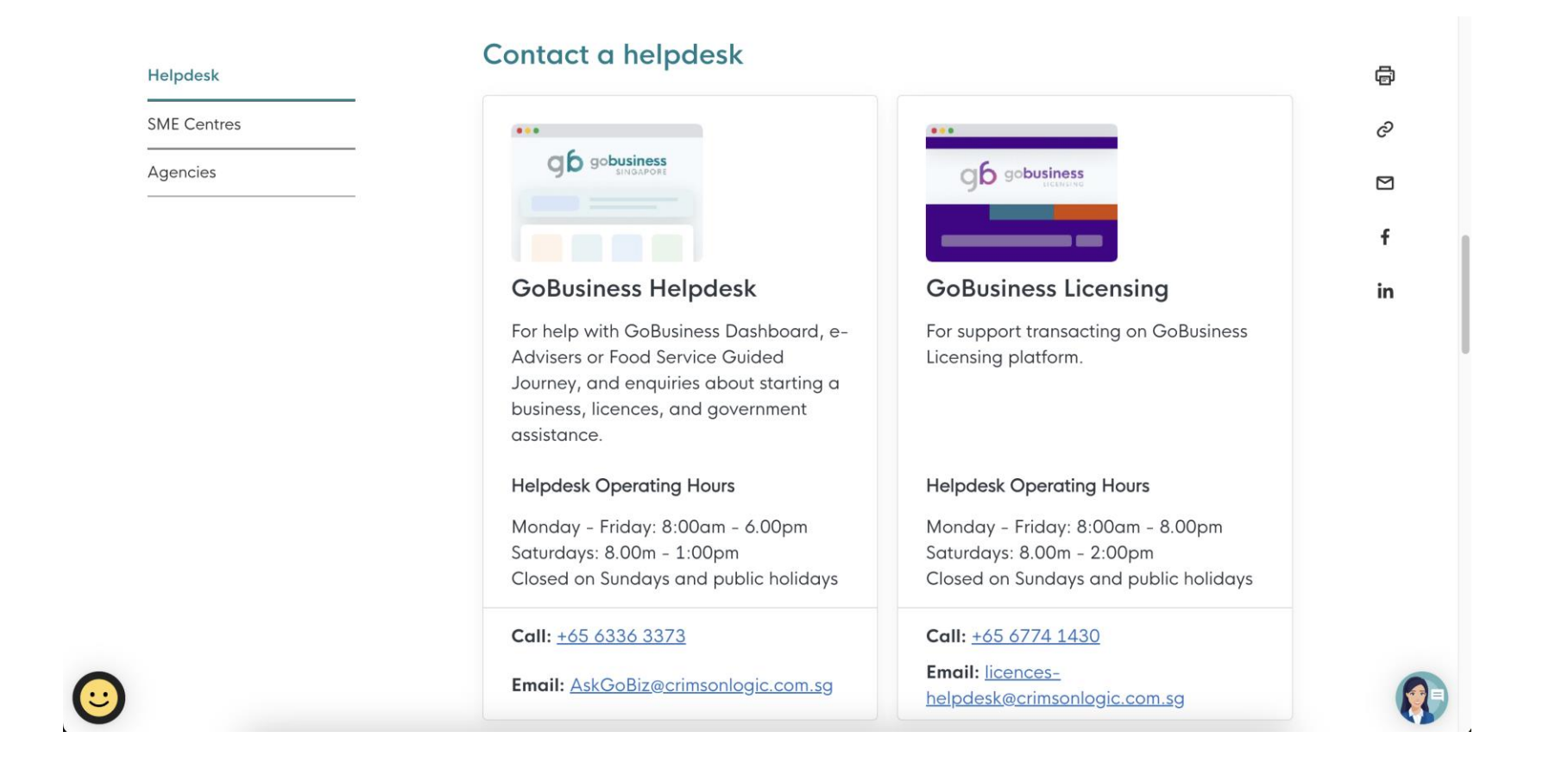

### **Finance Matter**

For enquires on GIRO, GIRO application status, GIRO Reference number or Finance matters, please email to fssc\_billing\_collections@mha.gov.sg.

### How do I get started for GIRO?

Fill in Part 1 of GIRO <u>application form</u> and mail it back to them at:
Ministry of Home Affairs Headquarters
Finance Shared Services Centre
New Phoenix Park,
28 Irrawaddy Rd
Singapore 329560

### How long do I need to wait for my GIRO arrangement to be effective?

GIRO application requires 21 working days to process.

### I did not receive the Tax Invoice and payment has been deducted, who can I get it from? Email to <u>SCDF\_CSC@scdf.gov.sg</u> with your Date of deduction for payment and GIRO Reference Number.